### Widok Wniosku do uzupełnienia przez studenta UŁ w Usosweb na I etapie rekrutacji (Ścieżka dostępu w <u>USOSweb</u>: Dla Studentów, Wymiana studencka, Oferty wyjazdu lub Wniosek)

- 1. Aby wziąć udział w rekrutacji na częściowe studia w ramach programu Erasmus+ musisz złożyć wniosek w USOSweb, wskazując oferty wyjazdu (uczelnie) odpowiednie dla Ciebie i uzasadniając swoją motywację wyjazdu do wskazanych uczelni.
- Wniosek możesz złożyć w zakładce Wnioski lub Oferty wyjazdu, po tym jak sprawdzisz, że dana oferta jest dla Ciebie dostępna i <u>wyszukasz ją spośród ofert Twojego macierzystego</u> <u>wydziału</u>.

Obowiązkowo sprawdź informacje nt. interesującej Cię uczelni wchodząc na stronę danej instytucji poświęconej przyjazdom na częściowe studia Erasmus+. Link do strony możesz znaleźć samodzielnie lub będzie podany w szczegółach danej oferty w polu Strona domowa uczelni lub broszura informacyjna.

| AKTUALNOŚCI KATALOG                                                                                                    | MÓJ USOSWEB DLA STUDENTÓW DLA PRACOWNIKÓW DLA WSZYSTKICH AL                                                                                                    | MIN          |                                                 |                                     |                  |  |
|----------------------------------------------------------------------------------------------------|----------------------------------------------------------------------------------------------------|--------------|-------------------------------------------------|-------------------------------------|------------------|--|
| INDEKS                                                                                                    | Oferty wyjazdów                                                                                                    |              |                                                 |                                     |                  |  |
| <ul> <li>→ kalendarz</li> <li>→ koszyk</li> <li>→ na przedmioty</li> <li>→ bezpośrednie do grup</li> <li>→ preferencje grup</li> </ul> | Wybierz wydział (jednostkę), której oferty wyjazdow Cię interesują         Image: Stranie widoczne są jednostki, które mają przynajmniej jedną aktywną ofertę wyjazdu. |              |                                                 |                                     |                  |  |
| REJESTRACJE NA<br>EGZAMINY                                                                                                    |                                                                                                    |              |                                                 |                                     |                  |  |
| REJESTRACJE ŻETONOWE                                                                                                    | Lp. Kod jednostki Nazwa jednostki 🔶                                                                                                    | Liczba ofert |                                                 |                                     |                  |  |
| MOJE STUDIA                                                                                                    | 1 0103020000 Katedra Dramatu i Teatru                                                                                                    | 126 poka:    | $_{ m oferty}  ightarrow { m Oferty}  { m dla}$ | a studentów Wydz. Filologicznego    |                  |  |
| → sprawdziany → oceny                                                                                                    | 2 000000000 Uniwersytet Łódzki                                                                                                    | 10 poka:     | oferty $\rightarrow$ Oferty dla                 | a studentów zainteresowanych tematy | /ką kobiet/gende |  |
| → podpięcia                                                                                                    | 3 0400000000 Wydział Biologii i Ochrony Środowiska                                                                                                    | 36 poka:     | oferty $\rightarrow$                            |                                     |                  |  |
| → poi-on<br>→ decyzje                                                                                                    | 4 160000000 Wydział Chemii                                                                                                    | 18 poka:     | oferty $\rightarrow$                            |                                     |                  |  |
| → zaliczenia etapów                                                                                                    | 5 060000000 Wydział Ekonomiczno-Socjologiczny                                                                                                    | 313 poka:    | oferty $\rightarrow$                            |                                     |                  |  |
| → grupy dziekańskie<br>→ rankingi                                                                                                    | 6 020000000 Wydział Filozoficzno-Historyczny                                                                                                    | 46 poka:     | oferty $\rightarrow$                            |                                     |                  |  |
| → stypendia                                                                                                    | 7 150000000 Wydział Fizyki i Informatyki Stosowanej                                                                                                    | 25 poka:     | oferty $\rightarrow$                            |                                     |                  |  |
| <ul> <li>oferty wyjazdów</li> </ul>                                                                                                    | 8 1100000000 Wydział Matematyki i Informatyki                                                                                                    | 43 poka:     | oferty $\rightarrow$                            |                                     |                  |  |
| <ul> <li>wnioski</li> <li>wviazdy</li> </ul>                                                                                           | 9 140000000 Wydział Nauk Geograficznych                                                                                                    | 25 poka:     | oferty $\rightarrow$                            |                                     |                  |  |
| → ankiety                                                                                                    | 10 0700000000 Wydział Nauk o Wychowaniu                                                                                                    | 78 poka:     | oferty $\rightarrow$                            |                                     |                  |  |
| → płatności → dyplomy                                                                                                    | 11 1300000000 Wydział Studiów Międzynarodowych i Politologicznych                                                                                                    | h 77 poka:   | oferty $\rightarrow$                            |                                     |                  |  |
| → mlegitymacja                                                                                                    | 12 080000000 Wydział Zarządzania                                                                                                    | 86 poka:     | oferty $\rightarrow$                            |                                     |                  |  |
| SPOTKANIA                                                                                                    | 13 0133020000 Zakład Literatury Niemieckojęzycznej                                                                                                    | 78 poka:     | oferty → Oferty d                               | lla studentów Wydz. Filologicznego  |                  |  |
|                                                                                                    | 14 0130060000 Zakład Pragmatyki                                                                                                    | 119 poka:    | oferty → Oferty d                               | dla studentów Wydz. Filologicznego  |                  |  |
|                                                                                                    | I Elementy 114 z 14 > >I                                                                                                    |              |                                                 |                                     |                  |  |

Zrzut 1. Widok wydziałów (jednostek) w USOSweb, w których znajdują się oferty wyjazdów

- Studenci zainteresowani wyjazdem na częściowe studia do uczelni partnerskiej <u>z uwagi na</u> <u>zainteresowanie problematyką kobiet/gender</u> mogą złożyć dodatkowy wniosek w jednostce Uniwersytet Łódzki w USOS, <u>bez względu na kierunek i program studiów na UŁ</u>.
- 4. Studenci Wydziału Filologicznego mogą złożyć wniosek w jednej z trzech jednostek w USOSweb, których nazwa nie związana jest z kierunkiem studiów studenta a wynika z powiązania koordynatora wydziałowego z daną jednostką.
- 5. Studenci kierunków związanych z polonistyką, bibliotekoznawstwem, logopedią, nowymi mediami, teatrem, dziennikarstwem, kulturoznawstwem powinni szukać ofert wyjazdów w jednostce <u>Katedra Dramatu i Teatru</u>.
- 6. Studenci kierunków powiązanych z fil. angielską, lingwistyką dla biznesu, fil. romańską, włoską, hiszpańską powinni szukać ofert wyjazdów w jednostce <u>Zakład Pragmatyki.</u>
- 7. Studenci kierunków związanych z fil. germańską, SPN, fil. rosyjską, słowiańską, klasyczną powinni szukać ofert wyjazdów w jednostce <u>Zakład Literatury Niemieckojęzycznej</u>.

- Studenci Wydz. Filologicznego <u>innych kierunków</u> powinni szukać ofert w porozumieniu z <u>koordynatorami wydziałowymi,</u> gdyż oferty wyjazdu mogą znajdować się w jednej lub kilku ww. jednostkach.
- 9. Uczestnicy szkół doktorskich mogą złożyć wniosek w USOSweb przez wydział UŁ, który oferuje zajęcia dydaktyczne zgodne z dyscypliną naukową doktoranta.

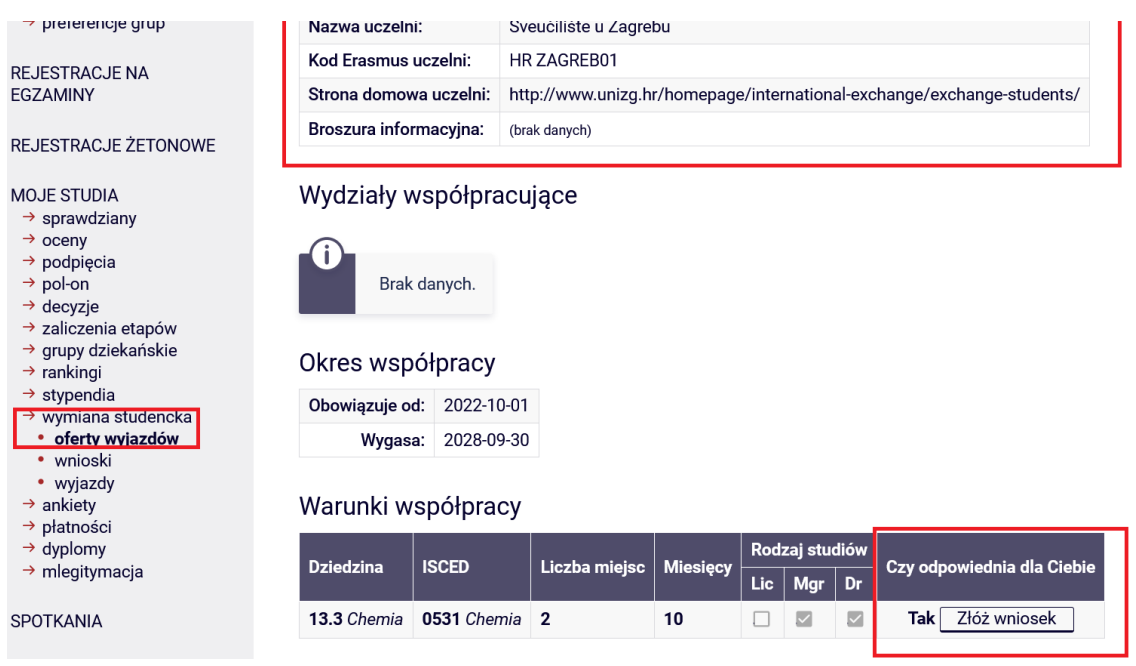

Zrzut 2. Szczegółowy widok oferty wyjazdu -

- 10. Jeśli zaczniesz wypełniać wniosek jest on widoczny w zakładce Wnioski. Do momentu złożenia go w USOSweb można go edytować w okresie trwania I etapu rekrutacji.
- 11. Wypełniając wniosek czytaj uważnie i ze zrozumieniem informacje i komunikaty widoczne w

USOSweb. W razie wątpliwości skorzystaj z podpowiedzi widocznych pod ikoną 🔟

| → podpięcia                                                                                                    |                                                                                                    |  |  |  |  |  |
|----------------------------------------------------------------------------------------------------|----------------------------------------------------------------------------------------------------|--|--|--|--|--|
| <ul> <li>→ pol-on</li> <li>→ decyzje</li> <li>→ zaliczenia etapów</li> <li>→ grupy dziekańskie</li> <li>→ rankingi</li> </ul> | Ten wniosek nie został jeszcze złożony<br>Niezłożony wniosek nie będzie rozpatrywany.                                                                                                    |  |  |  |  |  |
| <ul> <li>→ stypendia</li> <li>→ wymiana studencka</li> <li>• oferty wyiazdów</li> <li>• wnioski</li> <li>• wyjazdy</li> </ul> | Priorytet Dokąd chcesz jechać <sup>(</sup> ) (max 2)<br>dodaj →                                                                                                    |  |  |  |  |  |
| <ul> <li>→ ankiety</li> <li>→ płatności</li> <li>→ dyplomy</li> <li>→ mlegitymacja</li> <li>SPOTKANIA</li> </ul>              | Jakie znasz języki obce:     Image: Constraint of the sector of the sector |  |  |  |  |  |
| Przedmioty z ocenami (max 2)<br>dodaj przedmiot $\rightarrow$                                                                 |                                                                                                    |  |  |  |  |  |
|                                                                                                    | Opinie 🛈 (min 0, max 0)                                                                                                    |  |  |  |  |  |
|                                                                                                    | Opiniodawca Status ① Akcje ①                                                                                                    |  |  |  |  |  |
|                                                                                                    | <ul> <li>podjivjela</li> <li>pol-on</li> <li>decyzje</li> <li>zaliczenia etapów</li> <li>grupy dziekańskie</li> <li>rankingi</li> <li>stypendia</li> <li>wymiana studencka</li> <li>oferty wyjazdów</li> <li>wnioski</li> <li>wyjazdy</li> <li>ankiety</li> <li>płatności</li> <li>dyplomy</li> <li>mlegitymacja</li> </ul> SPOTKANIA                                                                                                    |  |  |  |  |  |

Zrzut 3. Widok wniosku w USOSweb

 Nie będziesz mógł załadować/wgrać odrębnego pliku z życiorysem i listem do przygotowywanego w USOSweb wniosku. Możesz wpisać/wkleić treść z innego pliku (max. 4000 znaków) a następnie zapisać każde uzupełnione pole.

| Wymagane dokumenty                   |                                  |      |     |  |
|--------------------------------------|----------------------------------|------|-----|--|
| Życiorys w języku polskim            | Limit 4000, wprowadzono 0 znaków | < >> | zaj |  |
| Życiorys w języku obcym              | (brak)                           | ///: | ed  |  |
| List motywacyjny w języku<br>polskim | (brak)                           |      | ed  |  |
| List motywacyjny w języku<br>obcym   | (brak)                           |      | ed  |  |

Zrzut 4. Widok wniosku w USOSweb

13. Jeśli chcesz złożyć wniosek w więcej niż 1 jednostce, gdyż studiujesz na dwóch wydziałach UŁ lub chcesz ubiegać się o wyjazd z macierzystego wydziału oraz jesteś zainteresowany problematyką kobiet/gender, możesz złożyć dwa wnioski i w każdym wskazać oferty wyjazdu dostępne w danej jednostce. Studenci zainteresowani problematyką kobiet/Gender mogą złożyć drugi wniosek w jednostce Uniwersytet Łódzki w USOSweb. Jeśli składasz więcej niż 1 wniosek poinformuj o tym fakcie w USOSweb oraz mailowo odpowiedniego koordynatora wydziałowego.

Pamiętaj, że możesz otrzymać tylko jeden wyjazd w niniejszej rekrutacji, nawet jeśli złożysz więcej niż 1 wniosek w USOSweb.

| Staże zagraniczne                                          | (brak) |                                    |                      | edytuj $ ightarrow$ |  |  |
|------------------------------------------------------------|--------|------------------------------------|----------------------|---------------------|--|--|
| Inne doświadczenia                                         | (brak) |                                    |                      | edytuj $ ightarrow$ |  |  |
| Program studiów, z którego ubiegasz się o wyjazd           |        |                                    |                      |                     |  |  |
| Program studiów                                            | Ū      | Nie wybrano                        | wybierz $ ightarrow$ |                     |  |  |
| Czy ubiegasz się o wyjazd w innych jednostkach uczelni?    |        | Tak 🗸                              | zapisz $ ightarrow$  |                     |  |  |
| Podaj jednostkę, w której dodatkowo ubiegasz się o wyjazd: |        | tu wpisz nazwę (lub kod) jednostki |                      |                     |  |  |

Zrzut 5. Widok wniosku w USOSweb

14. Jeśli uczestniczyłeś w wyjeździe na studia/praktyki w formie mobilności fizycznej lub mieszanej, BIP - Blended Mobility Programme w ramach programu Erasmus+/LLP Erasmus, Erasmus Mundus z UŁ lub innej uczelni i wyjazd nie został Ci przyznany przez system USOS to zadeklaruj poprzedni wyjazd w USOSweb i zapisz wypełnioną deklarację. Sprawdź czy poprzedni wyjazd nie został Ci przyznany w USOSweb w zakładce Wyjazdy.

## → wymiana studencka

- oferty wyjazdów
- wnioski
- wyjazdy

#### Zrzut. 5. Widok podzakładek w zakładce Wymianie studenckiej w USOSweb

Jeśli nie uczestniczyłeś w żadnym z ww. wyjazdów lub uczestniczyłeś, ale wyjazd został Ci przyznany poprzez system USOS (i sprawdziłeś to w zakładce wyjazdy) **nie deklaruj wcześniejszych wyjazdów** w przygotowywanym wniosku w USOSweb. Poprzedni wyjazd przyznany przez USOS jest zapisany w systemie i pojawi się w Zgłoszeniu kandydata na wyjazd, jeśli macierzysty Wydział przyzna Ci wyjazd w niniejszej rekrutacji. Informacja na ten temat jest podana w podpowiedzi w USOSweb.

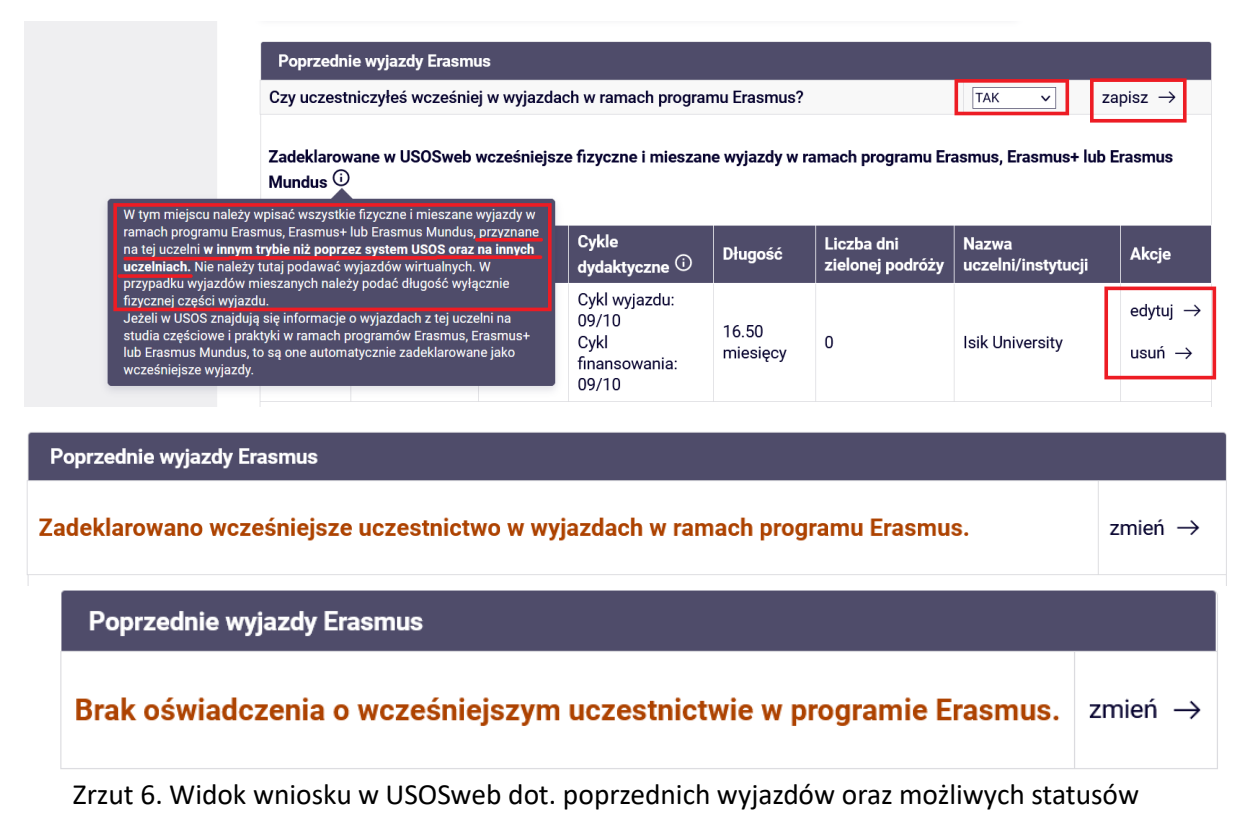

15. Po wypełnieniu wszystkich wymaganych pól i ich zapisaniu, złóż wniosek wybierając poniższy przycisk.

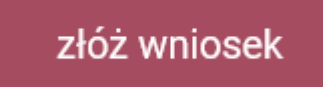

16. Jeśli nie wypełniłeś wszystkich wymaganych pól lub ich nie zapisałeś pojawi się stosowny komunikat informujący o brakujących informacjach we wniosku. Uzupełnij brakujące dane, zapisz je i złóż wniosek.

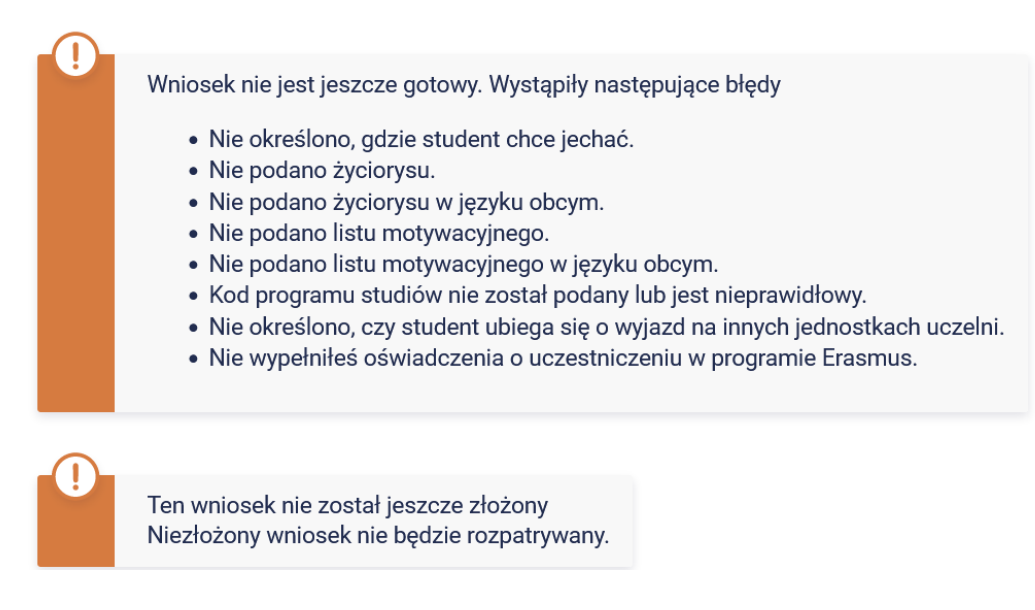

Zrzut 7. Komunikat dot. brakujących danych we Wniosku wraz z informacją o statusie wniosku

17. Jeśli chcesz ubiegać się o wyjazd na częściowe studia w ramach programu Erasmus+ Twój wniosek musi mieć status **Złożony, tak jak na poniższym zdjęciu.** 

#### Lista złożonych wniosków

| I   Elementy 13 z 3 |                  |                |         |                                         |  |  |
|---------------------|------------------|----------------|---------|-----------------------------------------|--|--|
| Lp.                 | Rok akademicki 🔻 | Jednostka      | Status  | Орсје                                   |  |  |
| 1                   | 24/25            | Wydział Chemii | złożony | anuluj $ ightarrow$ zobacz $ ightarrow$ |  |  |

Zrzut 8. Widok złożonego wniosków z informacją nt. statusu

# Tylko złożony wniosek, będzie oceniany przez Komisję Wydziałową i pozwoli Tobie wziąć udział w drugim etapie rekrutacji.

- 18. Nie zostawiaj składania wniosku na ostatni dzień I etapu rekrutacji.
- 19. Sprawdź czy Twój wniosek ma status Złożony najlepiej na jeden dzień przed zakończeniem rekrutacji w USOSweb (jak w poniższym przykładzie). Możliwość złożenia wniosku upływa w dn. 1.03.2024 o godz. 14.00, ale z racji na dużą liczbę studentów, którzy składają wniosek w ostatnich minutach rekrutacji, nie zostawiaj tej czynności na ostatnią chwilę, aby nie przekreślić szans na wyjazd na częściowe studia Erasmus+ na rok 2024/25 (na sem. zimowy, letni lub cały rok).
- 20. W razie pytań merytorycznych dot. wniosku lub ofert wyjazdów skontaktuj się z koordynatorem wydziałowym z macierzystego wydziału.
- 21. Ewentualne problemy techniczne ze złożeniem wniosku zgłoś do <u>koordynatora wydziałowego</u> i BWZ UŁ (<u>gabriela.szkup@uni.lodz.pl</u>), nie później jednak niż na 1 dzień przed zakończeniem rekrutacji. Prześlij zrzut ekranu Wniosku ukazujący problem ze złożeniem wniosku i opisz problem w wiadomości mailowej.